# 在线水位监测系统软件 详细说明

## 产品概述:

水位以及水质各项监测指标实时监测显示,监测点位置状态 WebGis 地图直观展示,历 史数据查询,超限告警,邮件告警,数据报表统计,数据图表展示等。

技术特点:

- 1)系统稳定,键壮,将实时数据与历史数据分离,保证了运行效率。
- 2) 采用内置 js 地图引擎, 高效, 资源占用极低, 不依赖任何第三方平台。
- 3) 开放的通讯接口,便于与各厂商平台、硬件交互。
- 4) MVC 技术架构:采用 MVC 设计模式,实现了界面层、控制层、模型层的分离。
- 5) 跨平台和可移植性:采用 J2EE、XML 等开放技术,支持各种硬件平台、操作系统。
- 6) 兼容 IE, FireFox, Chrome 等各主流浏览器。

### 1、登录系统

在浏览器地址栏中输入系统访问路径,图1为系统登录页面,输入正确的帐号、密码后, 进入系统。

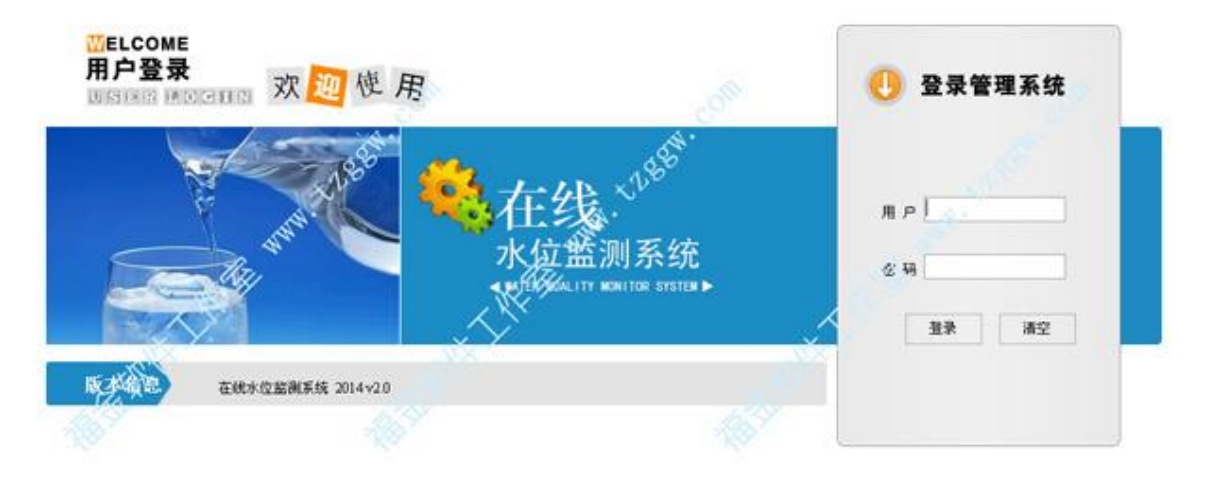

图 1 登录页面

#### 2、实时监测

点击左侧菜单"实时监测",将显示水位监测页面,水位监测页面显示内容包括:监测点编号名称及状态,监测指标,指标状态,监测区域 GIS 地图,当前日期等,如图 2 所示。 WebGis 地图采用自主知识产权的框架,精简、高效、不依赖第三方平台,不需外网支撑,并且各监测点的坐标可在地图中直接拖曳设置。每个监测点的监测指标数量可单独配置,保证监测项目的个性化需求。

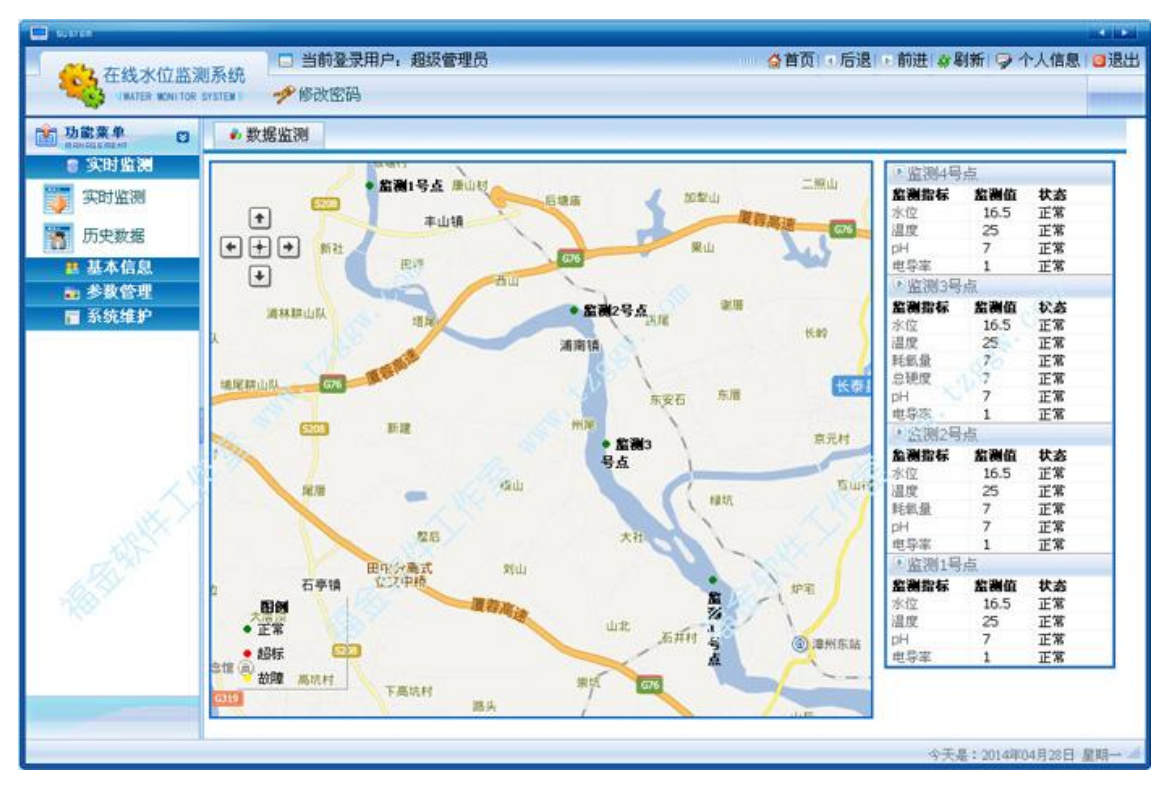

图 2 水位监测页面

# 3、历史数据

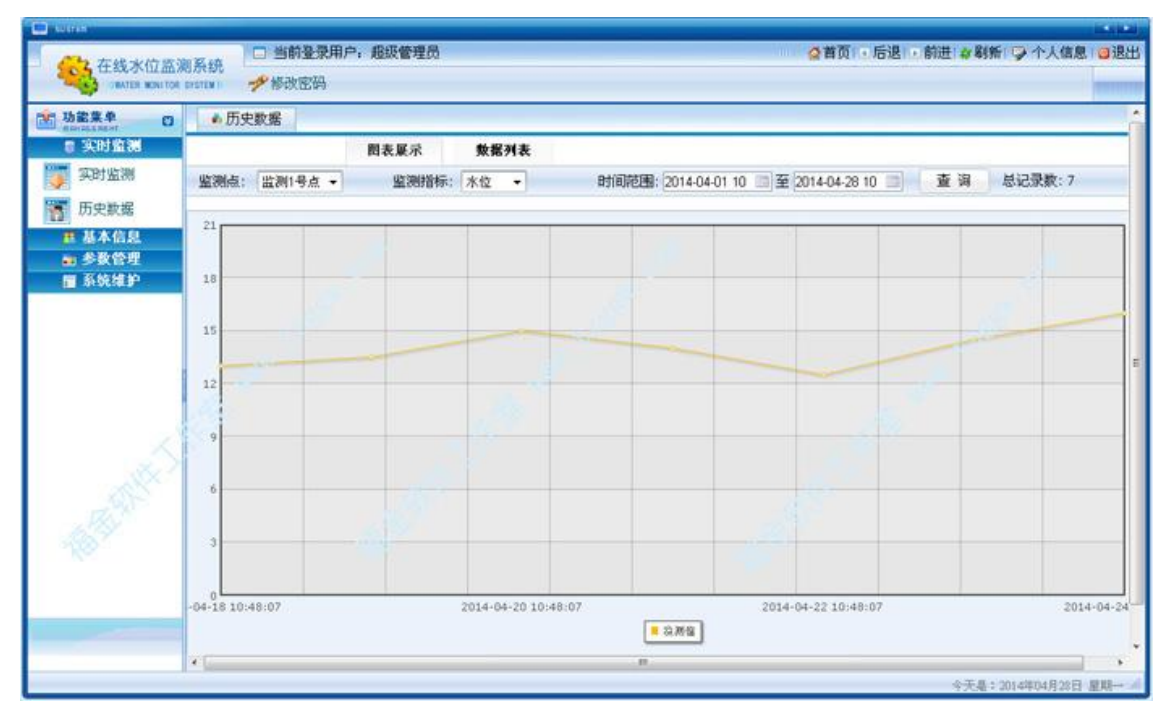

该模块中可以查询监测点历史数据,并可选择曲线图或柱状图展示方式,在曲线图上点右键可以在菜单中选择将图片导出为 JPG,详细数据可以通过工具栏中的按钮,导出为 EXCEL 文档。如图 3,图 4 所示。

图 3 历史数据页面

- 1 -

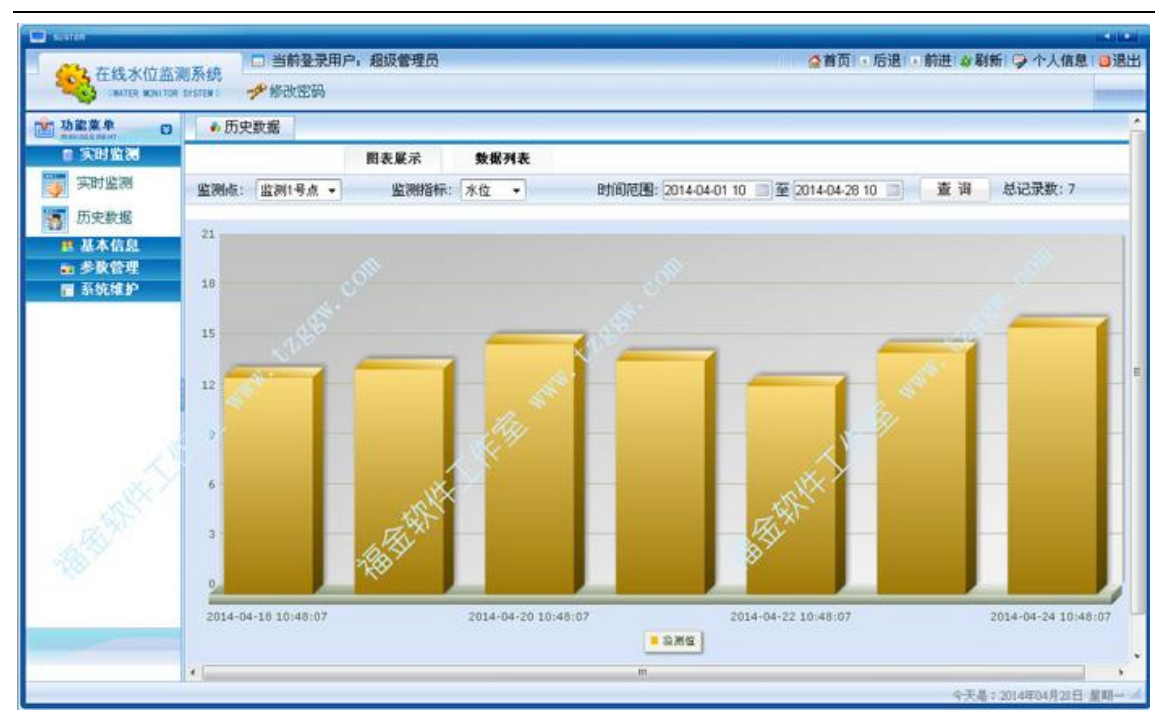

图 4 历史数据页面

## 4、参数配置

参数配置项包括:实时监测刷新,超限告警,通信参数,采集频率,监测区域地图,告警邮件等,如有其他需求,可以此基础上扩展。

| 功能業单 〇           | ▲系統配置     |       |            |              |          |                                |
|------------------|-----------|-------|------------|--------------|----------|--------------------------------|
| n 实时监测<br>第十分的   |           | 基本配置  | 邮箱配置       | -65          |          |                                |
| · 基本信息<br>· 参数管理 | Distantin | 10    | • 影 实时监测的  | ALCRE ALC MA | ×        | <ul> <li>当線院は,進行声</li> </ul>   |
| 参数设置             |           | 和時间構  |            | RUTE IN IS . | 冠信、部件探察† |                                |
| 21               | 通识逐水:     | 9600  | •          | <b>市口号</b> : | COMB     | • * 修改后常重启程序                   |
|                  | 抗干扰值:     | 0     |            | 数据采集频率:      | 300      | <ul> <li>1990日本長京都*</li> </ul> |
|                  | 通讯端口:     | 2000  |            | 图片文件:        | 215      | 1282                           |
| S. S. S.         | #ir-      | eeece | all I      |              | at the   | *                              |
| B.E.S.           | wit.      | 3     |            | 650          |          | •                              |
|                  |           |       | <b>अ ज</b> |              |          |                                |

## 5、监测点信息

监测点信息可自由增加、删除、编辑、查询操作!系统有完备的安全控制机制,处于监测状态的监测点将不

#### 允许删除。同时每个监测点可单独配置监测项目指标,便于个性化的监测管理。

| 功能菜单 🖸           | ● 监测点       |         | and the second |          |           |            |
|------------------|-------------|---------|----------------|----------|-----------|------------|
| ■ 実財監測<br>■ 基本信息 | D 新增 监测点名   | ;称:     | 查询             | 記賞坐标 总记录 | 灵数:4(共1页) | 每頁显示: 20 🔹 |
| 1 临湖占信息          | 🖹 📓 🏛 🎝 🎝 🖓 | 监测点名称   | の型             | 采集       | H.12 💉    | 推作         |
| ant bolt in the  | 1001        | 监测1号点 💋 | 自动控制站          | 并启       | 福建省福州市    | [編輯]       |
| 1993日初           | 1006        | 當潮2号点   | 建壳点质温          | 关闭       | 福建省福州市    | (約48]      |
|                  | 1008        | 盐测3号·东  | 自动监视点          | 并启       | 福州市晋安区    | [6648]     |
|                  | 2008        | 出版计号点   | 半自动监测站         | 开岛       | 福建省福州市    | [编辑]       |

#### 图 6 监测点列表信息

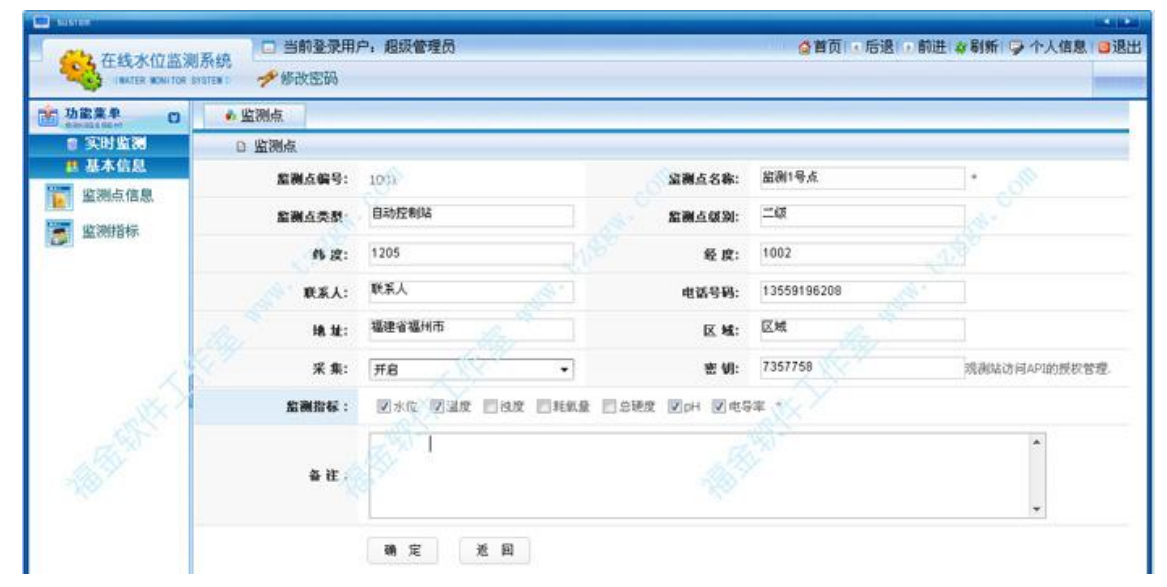

图 7 监测点详细信息

对于通过 GPRS 方式通讯的监测点,通过密钥进行安全控制,验证提交数据的有效性!

## 6、监测指标

提供指标的新增、编辑、查询、删除,采集控制等功能。指标包括:性状和化学指标、微生物指标、 毒理指标等生活饮用水,地表水监测常规指标。

- 3 -

| 功能菜单 O              |    | 监测指标    |      |         |              |            |     | S        |
|---------------------|----|---------|------|---------|--------------|------------|-----|----------|
| 2 实时监测<br>• 基本体包    | D  | 新增 诸标名  | 称:   | 查调 总记录  | 數: 7 (共1页) 🕴 | 時页显示: 20 • |     |          |
| · 如本的私<br>家洲占在10    |    | 指标编号 1  | 指标名称 | 类别      | 最小值          | 最大限值       | 拳立  | 操作       |
| ARE DELIVER ADDRESS | 63 | 2002    | рH   | 性状和化学指标 | 6.5          | 8.5        |     | [編輯]     |
| THE SHELP BAR       | 8  | 2010    | 总税度  | 性状和化学指标 | 0            | 450        |     | [編編]     |
|                     | 2  | 2011    | 耗纸量  | 性状和化学指标 | 0            | 5          |     | [編輯]     |
|                     |    | 2012    | 祖居   | 性状和化学指标 | 0            | 250        |     | [編編]     |
|                     | 6  | 2015    | 温度   | 性状和化学指标 | 10           | 50         | 摄氏度 | [((14))] |
|                     | 12 | GB-2008 | 电导率  | 性状和化学指标 | 0 10         | 15         |     | [編4錄]    |
|                     |    | z 🧳     | 水位   | 性状和化学指标 | 0.5          | 15         | *   | [(0648]) |

图 8 监测指标

# 7、角色管理

系统通过角色对功能进行粗粒度的控制管理,系统管理员角色不允许删除。

| 功能菜单 ☑            | ▲ 角色列表     |                  |            |                 |
|-------------------|------------|------------------|------------|-----------------|
| ■ 水质监测<br>## 基本信息 | 新增角色 角色名称: | 查询 总记录数: 2 (共1页) | 每页显示: 20 🔺 |                 |
| ■ 季報管理            | □ 角色名称     | 描述               | 系统内置       | 操作              |
| 🖩 系统维护            | □ 系统管理员    | 系统管理员            | 1          | [编辑]            |
| 用户维护              | □ 水质化验     | 水质化验员            | ×          | [编辑]            |
| 角色维护              | 删除         |                  |            | 首页 上一页 1 下一页 末页 |
| 操作日志              |            |                  |            |                 |
| 4 告警日志            |            |                  |            |                 |

# 8、用户管理

提供用户的新增、编辑、查询、删除,状态控制,重置密码等功能,

| 功能菜单 〇                                |     | 用户信息  |        |             |                 |       |            |           |      |      |        | 110  |            |
|---------------------------------------|-----|-------|--------|-------------|-----------------|-------|------------|-----------|------|------|--------|------|------------|
| 1 実財監測<br>11 基本作用                     | D   | 新增用   | F 用户   | 姓名:         |                 | 查询    | 总记录数:4     | (共1页)     | 母页显示 | 20 🔹 |        |      | ~          |
| ····································· |     | 用户终号  | 用户姓名   | 电话          | L.Bail          | 1817  | 登录日期       | 登录IP      | 失败次数 | 是否锁定 | 规定时间   | 桌香启用 | 操作         |
| ■ 系统维护                                | 四.  | tom   | tom    | 13566656666 | 123@163.com     | 水质化验部 | 2014-04-02 | 127.0.0.1 | з    | 종    |        | #    | [编辑] (重量密码 |
| 用户维护                                  | 1   | admin | 超运管理员  | 13566666666 |                 | 水质化验部 | 2014-04-28 | 127,0.0.1 | 0    | *    |        | #    | [编辑] (重量等制 |
| 角色维护                                  | 白   | lucy  | LUCY . | 12323213    | mark.cr@163.com | 息务部   | 2014-04-03 | 127.0.0.1 | 0    | *    |        | A    | [瞬情] (重要密导 |
| 操作日志                                  | 10  | marko | marko  | 3333333     |                 |       | 2014-04-14 | 127.0.0.1 | 0 0  | *    |        | 4    | (明明)(重要名9  |
| ANGE .                                | (.m | [.βB] |        |             |                 |       |            |           |      |      | [1070] | 1-1  |            |

\_\_\_\_- 4 -

#### 图 10 用户管理

# 9、系统操作日志

| 功能菜单 C          | ◆ 日志列表              |              |             | - 22     |           |                |   |
|-----------------|---------------------|--------------|-------------|----------|-----------|----------------|---|
| 1 実財監護<br>の基本体白 | D 操作员:              | 查询 总认        | 2录数:17(共1页) | 每页显示: 20 | •         |                | - |
| ■ 参数管理          | 🔲 #f#193            | 操作模块         | 操作类型        | 操作员      | ###IF     | 日志信息           |   |
| 🗑 系统维护          | 2014 04-28 10:54:02 | 脑测点          | 修改協測点       | 经成管理员    | 127.0.0.1 | 修改當測点 當測4号点    |   |
| 用户维护            | 2014-04-28 10:53:58 | 新 <b>利</b> 点 | 修改监测点       | 超碳管理员    | 127.0.0.1 | 熱存EI原因,為III當防制 |   |
| 角色维护            | 2014-04-28 10:53:52 | <b>加利点</b>   | 赫政盟海道       | 超误管理员    | 127.0.0.1 | 修改监测点 提测2号点    |   |
| 展行日志            | 2014-04-28 10:53:44 | AME          | 使订出测点       | 起初管理员    | 127.0.0.1 | 修订监测点 监测1号点    |   |
| 告联日支            | 2014-04-28 10:20:27 | 2.86         | 修改出现点       | 最低管理员    | 127.0.0.1 | 人名英雷迪点 當進4号点   |   |
| E BARRO         | 2014-04-28 10:20:20 | 监测点<br>点     | 修改超测点       | 超级管理员    | 127.0.0 1 | 修改监测点 监测3号点    |   |
|                 | 2014-04-28 10:20:12 | 11.14.16     | 修改錯測点       | 超级管理员    | 127.2.0.1 | 修改協測点 協演2号点    |   |
|                 | 2014-04-28 10:20:03 | 服例点          | 修改超测点       | 超碳管理员    | 127.0.0.1 | 修改協測点 協測1号点    |   |

系统对关键模块的编辑,删除操作进行详细的记录,便于问题排查。

## 10 告警日志

系统对水位指标超限,设备故障等进行日志记录,并可导出 EXCEL,用于报表统计。

| 功能菜单 O                | ◆告警日志      | 150                                               |                     |               |                      |                   |     |
|-----------------------|------------|---------------------------------------------------|---------------------|---------------|----------------------|-------------------|-----|
| ■ 実时監護<br>■ 基本信息      | D 监测点: 请送料 | <ul> <li>         ・         ・         ・</li></ul> | 请选择 🔹               | 查询 总记录数: 2 (i | <b>共1页)   </b> 每页显示: | 20 •              |     |
| n 多数管理                | 200.409    | 监测点名称                                             | 时间 🕹                | 10 M M M      | 监测指标                 | 日志信息              |     |
| ■系统维护                 | 2008       | 监测4号点                                             | 2014-04-20 07:57:45 | 9             | 温度                   | <b>建設 该于下原值 †</b> |     |
| 用户维护                  | 2008       | 监测4号点                                             | 2014-04-20 07:57 28 | 3             | 温度                   | 《 温度 低于下隙值 *      |     |
| 用也理护<br>操作日志<br>适望[3] |            |                                                   |                     |               |                      |                   | 医日常 |

图 12 报警日志

- 5 -